# Dépannage de la charge du processeur du contrôleur LAN sans fil

## Table des matières

| Introduction                                                                     |
|----------------------------------------------------------------------------------|
| Présentation de l'utilisation du processeur                                      |
| Notions de base                                                                  |
| Plan de contrôle                                                                 |
| Plan de données                                                                  |
| Équilibrage de charge AP                                                         |
| Comment savoir combien de WNCD sont présents                                     |
| Surveillance de l'équilibrage AP                                                 |
| Quel est le mécanisme d'équilibrage de charge recommandé pour les points d'accès |
| AP WNCD Distribution Visualization                                               |
| Surveillance de l'utilisation CPU du plan de contrôle                            |
| Qu'est-ce que chaque processus                                                   |
| Mécanismes de protection CPU élevée                                              |
| Exclusion du client                                                              |
| Protection du plan de contrôle contre le trafic de données                       |
| Contrôle d'admission des appels sans fil                                         |
| Protections mDNS                                                                 |
| <u>J'Ai Besoin De Plus D'Aide</u>                                                |

# Introduction

Ce document décrit comment surveiller l'utilisation du CPU sur les contrôleurs LAN sans fil Catalyst 9800, et couvre plusieurs recommandations de configuration.

# Présentation de l'utilisation du processeur

Avant de vous plonger dans le dépannage de la charge de CPU, vous devez comprendre les bases de la façon dont les CPU sont utilisés dans les contrôleurs LAN sans fil Catalyst 9800, et quelques détails sur l'architecture logicielle.

En général, le <u>document Meilleures pratiques de la gamme Catalyst 9800</u> définit un ensemble de paramètres de configuration appropriés qui peuvent empêcher les problèmes au niveau de l'application. Par exemple, utiliser le filtrage d'emplacement pour mDNS ou s'assurer que l'exclusion du client est toujours activée. Nous vous conseillons d'appliquer ces recommandations avec les sujets exposés ici.

## Notions de base

Les contrôleurs Catalyst 9800 ont été conçus comme une plate-forme flexible, ciblant différentes charges réseau et se concentrant sur l'évolutivité horizontale. Le nom de développement interne était eWLC avec le e pour élastique, pour signifier que la même architecture logicielle, serait en mesure de fonctionner à partir d'un petit système intégré de CPU unique à plusieurs dispositifs de CPU / coeur à grande échelle.

Chaque WLC a deux côtés distincts :

- Plan de contrôle : gérer toutes les interactions de gestion telles que CLI, UI, Netconf et tous les processus d'intégration pour les clients et les points d'accès.
- Plan de données : responsable du transfert réel des paquets et de la décapsulation de CAPWAP, de l'application des politiques AVC, entre autres fonctionnalités.

#### Plan de contrôle

- La plupart des processus Cisco IOS XE s'exécutent sous BinOS (noyau Linux), avec son propre planificateur spécialisé et ses propres commandes de surveillance.
- Il existe un ensemble de processus clés, appelés WNCD (Wireless Network Control Daemon), chacun disposant d'une base de données locale en mémoire, qui gèrent la majeure partie de l'activité sans fil. Chaque processeur possède un WNCD, pour répartir la charge sur tous les coeurs de processeur disponibles sur chaque système
- La répartition de la charge sur les WNCD est effectuée pendant la jonction AP. Quand un AP effectue une jonction CAPWAP au contrôleur, un équilibreur de charge interne distribue l'AP en utilisant un ensemble de règles possibles, pour assurer une utilisation correcte de toutes les ressources CPU disponibles.
- Le code Cisco IOS® s'exécute sur son propre processus appelé IOSd et dispose de son planificateur de CPU. Cela permet de prendre en charge des fonctionnalités spécifiques, par exemple, CLI, SNMP, multidiffusion et routage.

Dans une vue simplifiée, l'unité de commande possède des mécanismes de communication entre le plan de commande et le plan de données, punt, envoie le trafic du réseau au plan de commande, et l'injection, pousse les trames du plan de commande dans le réseau.

Dans le cadre d'une enquête de dépannage de CPU élevée possible, vous devez surveiller le mécanisme punt, pour évaluer quel trafic atteint le plan de contrôle et pourrait conduire à une charge élevée.

#### Plan de données

Pour le contrôleur Catalyst 9800, il s'exécute dans le cadre du processeur de paquets Cisco (CPP), qui est une structure logicielle pour développer des moteurs de transfert de paquets, utilisés sur plusieurs produits et technologies.

L'architecture permet un ensemble de fonctionnalités communes, sur différentes mises en oeuvre

matérielles ou logicielles. Par exemple, en autorisant des fonctionnalités similaires pour le 9800CL par rapport au 9800-40, à différentes échelles de débit.

# Équilibrage de charge AP

Le WLC effectue l'équilibrage de charge sur les CPU pendant le processus de jonction de point d'accès CAPWAP, avec le différenciateur clé étant le nom de balise de site AP. L'idée est que chaque AP représente une charge CPU spécifique ajoutée, provenant de son activité client, et l'AP lui-même. Il existe plusieurs mécanismes pour effectuer cet équilibrage :

- Si l'AP utilise default-tag, il serait équilibré de manière circulaire sur tous les CPU/WNCD, avec chaque nouvelle jointure d'AP allant au WNCD suivant. C'est la méthode la plus simple, mais elle a peu d'implications :
  - C'est le scénario sous-optimal, car les points d'accès dans le même domaine d'itinérance RF effectueraient une itinérance Inter-WNCD fréquente, impliquant une communication inter-processus supplémentaire. L'itinérance entre les instances est plus lente d'un petit pourcentage.
  - Aucune distribution de clé PMK n'est disponible pour la balise de site FlexConnect (distant). Cela signifie que vous ne pouvez pas effectuer d'itinérance rapide pour le mode Flex, ce qui a un impact sur les modes d'itinérance OKC/FT.

En général, la balise par défaut peut être utilisée sur des scénarios de charge inférieure (par exemple, moins de 40 % de la charge du point d'accès et du client de la plate-forme 9800), et pour le déploiement FlexConnect uniquement lorsque l'itinérance rapide n'est pas requise.

- Si l'AP a une balise de site personnalisée, la première fois qu'un AP appartenant au nom de la balise de site rejoint le contrôleur, la balise de site est assignée à une instance WNCD spécifique. Toutes les jointures supplémentaires suivantes d'AP avec la même balise sont attribuées au même WNCD. Cela garantit l'itinérance entre les AP dans la même étiquette de site, qui se produit dans le contexte WCND unique, qui fournit un flux plus optimal, avec une utilisation CPU inférieure. L'itinérance sur les WNCD est prise en charge, mais elle n'est pas aussi optimale que l'itinérance intra-WNCD.
- Décision d'équilibrage de charge par défaut : Lorsqu'une balise est attribuée à un WNCD, l'équilibreur de charge sélectionne l'instance ayant le plus petit nombre de balises de site à ce moment-là. Comme la charge totale que peut avoir cette balise de site n'est pas connue, elle peut conduire à des scénarios d'équilibrage sous-optimaux. Cela dépend de l'ordre des jointures AP, combien de balises de site ont été définies, et si le nombre d'AP est asymétrique à travers eux
- Équilibrage de charge statique : Pour éviter l'affectation de balise de site non équilibrée à WNCD, la commande site load a été introduite dans la version 17.9.3 et ultérieure, pour permettre aux administrateurs de prédéfinir la charge attendue de chaque balise de site. Ceci est particulièrement utile lors de la gestion de scénarios de campus, ou de plusieurs filiales, chacune mappée à différents nombres d'AP, pour garantir que la charge est

distribuée uniformément sur WNCD.

Par exemple, si vous avez un 9800-40, gérant un bureau principal, plus 5 filiales, avec des nombres d'AP différents, la configuration pourrait ressembler à ceci :

```
wireless tag site office-main
load 120
wireless tag site branch-1
load 10
wireless tag site branch-2
load 12
wireless tag site branch-3
load 45
wireless tag site branch-4
load 80
wireless tag site branch-5
load 5
```

Dans ce scénario, vous ne voulez pas que la balise du bureau central soit sur le même WNCD que Branch-3 et Branch-4, il y a au total 6 balises de site, et la plate-forme a 5 WNCD, donc il pourrait y avoir une chance que les balises de site les plus chargées atterrissent sur le même CPU. En utilisant la commande load, vous pouvez créer une topologie prévisible d'équilibrage de charge AP.

La commande load est une taille attendue. Elle ne doit pas correspondre exactement au nombre d'AP, mais elle est normalement définie sur les AP attendus qui peuvent se joindre.

- Dans les scénarios où de grands bâtiments sont gérés par un seul contrôleur, il est plus facile et plus simple de créer autant de balises de site que de WNCD pour cette plate-forme spécifique (par exemple, C9800-40 en a cinq, C9800-80 en a 8). Attribuez les points d'accès de la même zone ou du même domaine d'itinérance aux mêmes balises de site afin de réduire la communication entre les WNCD.
- Équilibrage de charge RF : Cela équilibre les AP entre les instances WNCD, en utilisant la relation de voisinage RF de RRM, et crée des sous-groupes en fonction de la proximité des AP les uns par rapport aux autres. Cela doit être fait après que les AP ont été en service pendant un certain temps et supprimer le besoin de configurer des paramètres d'équilibrage de charge statique. Disponible à partir de la version 17.12 et ultérieure.

#### Comment savoir combien de WNCD sont présents

Pour les plates-formes matérielles, le nombre de WNCD est fixe : 9800-40 a 5, 9800-80 a 8. Pour 9800CL (virtuel), le nombre de WNCD dépend du modèle de machine virtuelle utilisé lors du déploiement initial.

En règle générale, si vous voulez savoir combien de WNCD sont en cours d'exécution dans le système, vous pouvez utiliser cette commande sur tous les types de contrôleurs :

<#root>

```
9800-40#show processes cpu platform sorted | count wncd
Number of lines which match regexp =
5
```

Dans le cas du 9800-CL en particulier, vous pouvez utiliser la commande show platform software system all pour collecter des détails sur la plate-forme virtuelle :

#### <#root>

WNCD instances: I

## Surveillance de l'équilibrage AP

L'affectation AP à WNCD est appliquée pendant le processus de jonction AP CAPWAP, de sorte qu'il n'est pas prévu qu'elle change pendant les opérations, quelle que soit la méthode d'équilibrage, à moins qu'il y ait un événement de réinitialisation CAPWAP à l'échelle du réseau où tous les AP se déconnectent et se rejoignent à nouveau.

La commande CLI<sub>show wireless loadbalance tag affinity</sub>peut fournir un moyen facile de voir l'état actuel de l'équilibrage de charge AP sur toutes les instances WNCD :

| 98001#show wireless lo<br>Tag | adbalance tag affinity<br>Tag type | No of AP's Joined | Load Config | Wncd Instance |
|-------------------------------|------------------------------------|-------------------|-------------|---------------|
| Branch-tag                    | SITE TAG                           | 10                | 0           | 0             |
| Main-tag                      | SITE TAG                           | 200               | 0           | 1             |
| default-site-tag              | SITE TAG                           | 1                 | NA          | 2             |

si vous voulez corréler la distribution AP, avec le nombre de clients et la charge CPU, la façon la plus facile est d'utiliser l'outil de support <u>WCAE</u> et de charger une<sub>show tech wireless</sub>prise pendant les périodes occupées. L'outil récapitule le nombre de clients WNCD, pris à partir de chaque point

d'accès qui lui est associé.

Exemple d'un contrôleur correctement équilibré, lors d'une faible utilisation et du nombre de clients :

| • • •                                                                        |         |                    |               |                                            | Wireless Co  | onfig Analyzer Exp |  |  |
|------------------------------------------------------------------------------|---------|--------------------|---------------|--------------------------------------------|--------------|--------------------|--|--|
| UCAE Well                                                                    | come to | WCAE               | Fil           | File: WLC3 Main(10.130.240.13)20-46-18.log |              |                    |  |  |
| <ul> <li>♠ Summary</li> <li>▶ ✓ Checks</li> <li>▶ ♀ Access Points</li> </ul> | WNC     | D Load Dist        | ribution      |                                            |              |                    |  |  |
| ▼                                                                            | WNC     | ) Details: Summary | *             |                                            |              |                    |  |  |
| RF Group                                                                     | ID      | Tags Count         | Tags Assigned | AP Count                                   | Client Count | CPU load           |  |  |
| RRM Settings                                                                 | 0       | 1                  | Summary       | 55                                         | 24           | 1                  |  |  |
| Resources                                                                    | 1       | 1                  | Summary       | 62                                         | 5            | 0                  |  |  |
| AAA Server Details                                                           | 2       | 1                  | Summary       | 50                                         | 13           | 0                  |  |  |
| Logs                                                                         | 3       | 1                  | Summary       | 87                                         | 264          | 2                  |  |  |
| Certificates                                                                 | 4       | 1                  | Summary       | 74                                         | 128          | 2                  |  |  |
| 💠 Site Tags                                                                  | 5       | 1                  | Summary       | 76                                         | 61           | 1                  |  |  |
| WLANs Summary                                                                | 6       | 1                  | Summary       | 58                                         | 45           | 1                  |  |  |
| AP RF View                                                                   | 7       | 1                  | Summary       | 43                                         | 29           | 0                  |  |  |

Un autre exemple, pour un contrôleur plus chargé, montrant l'utilisation normale du CPU :

| • • •                                           |                                   |            |                    |               |              | Wireless C     | onfig Analyzer B |
|-------------------------------------------------|-----------------------------------|------------|--------------------|---------------|--------------|----------------|------------------|
| cisco                                           | WCAE<br>GUE 0.7, Engine:0.22      | Welcome to | WCAE               | Fil           | le: customer | wic_tech_wirel | ess_17.12.3.log  |
| n ি Summ<br>► ✓ Chec<br>► হি Acce<br>∓ হি Conta | nary<br>ks<br>se Pointa<br>roller | WNG        | CD Load Dist       | tribution     |              |                |                  |
| interfac<br>Mobility                            | ses<br>y Group                    | WND        | ) Detaile: Summery | Ŧ             |              |                |                  |
| RF Grou                                         | up                                | ID.        | Tags Count         | Tags Assigned | AP Count     | Client Count   | CPU load         |
| RHOM SH                                         | ettinga<br>                       | 0          | 9                  | Summary       | 609          | 2103           | 25               |
| WNCD                                            | ues<br>Losd Distribution          | 1          | 8                  | Summary       | 351          | 1520           | 18               |
| AAA Sa                                          | ever Details                      | 2          | 9                  | Summary       | 171          | 600            | 8                |
| Logs                                            |                                   | 3          | 8                  | Summary       | 300          | 1322           | 14               |
| Certific                                        | ates                              | 4          | 9                  | Summary       | 651          | 1784           | 20               |
| 💠 Site 1                                        | Tags                              | 5          | 9                  | Summary       | 483          | 1541           | 17               |
| 👘 📲 WLAI                                        | Ns Summary                        | 6          | 0                  | Summers       | 217          | 815            | ß                |
| 🕨 💪 AP R                                        | FView                             | -          |                    | 5             |              | 10.45          |                  |
| 🕨 🕘 RF Pr                                       | ofiles                            | 7          | 8                  | summary       | 627          | 1642           | 18               |

Quel est le mécanisme d'équilibrage de charge recommandé pour les points d'accès

En bref, vous pouvez résumer les différentes options dans :

- Petit réseau, pas besoin d'itinérance rapide, moins de 40 % de la charge du contrôleur : Balise par défaut.
- Si l'itinérance rapide est nécessaire (OKC, FT, CCKM) ou si le nombre de clients est important :
  - Bâtiment unique : Créez autant de balises de site que de processeurs (dépendant de la plate-forme).
  - Avant 17.12, ou moins de 500 points d'accès : Plusieurs bâtiments, succursales ou grands campus : Créez une étiquette de site par emplacement RF physique et configurez la commande load par site.
  - 17.12 et supérieur avec plus de 500 points d'accès : utiliser l'équilibrage de charge RF.

Ce seuil de 500 points d'accès, est pour marquer quand il est efficace d'appliquer le mécanisme d'équilibrage de charge, comme il groupe des points d'accès dans des blocs de 100 unités par défaut.

#### AP WNCD Distribution Visualization

Il existe des scénarios où vous voulez faire un équilibrage AP plus avancé, et il est souhaitable d'avoir un contrôle granulaire sur la façon dont les AP sont répartis sur les CPU. Par exemple, les scénarios de très haute densité dans lesquels la métrique de charge principale est le nombre de clients plutôt que de se concentrer uniquement sur le nombre de points d'accès présents dans le système.

Les grands événements sont un bon exemple de cette situation : un bâtiment peut héberger des milliers de clients, plus de plusieurs centaines d'AP, et vous devez répartir la charge sur autant de CPU que possible, mais optimiser l'itinérance en même temps. Ainsi, vous ne parcourez pas WNCD à moins qu'il ne soit nécessaire. Vous voulez éviter les situations salées et poivrées où plusieurs points d'accès dans différents WNCD/balises de site sont mélangés dans le même emplacement physique.

Pour vous aider à affiner et fournir une visualisation de la distribution, vous pouvez utiliser l'outil WCAE et tirer parti de la fonctionnalité AP RF View :

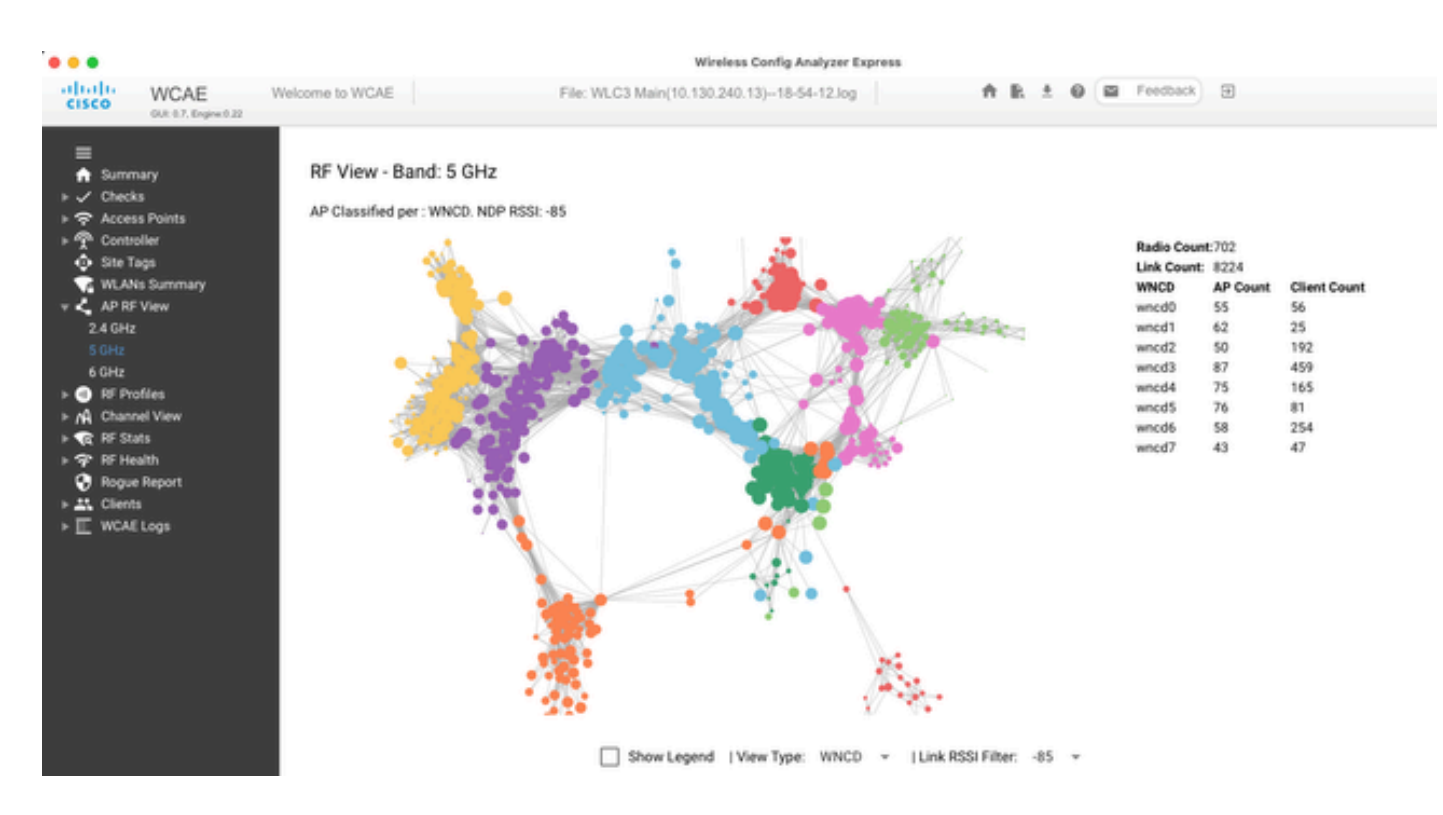

Cela vous permet de voir la distribution AP/WNCD, simplement définie surview TypeWNCD. Ici, chaque couleur représente un WNCD/CPU. Vous pouvez également définir le filtre RSSI sur -85, pour éviter les connexions à faible signal, qui sont également filtrées par l'algorithme RRM dans le contrôleur.

Dans l'exemple précédent, correspondant à CiscoLive EMEA 24, vous pouvez voir que la plupart des points d'accès adjacents sont regroupés en grappe dans le même WNCD, avec un chevauchement croisé très limité.

Les balises de site allouées au même WNCD, obtiennent la même couleur.

#### Surveillance de l'utilisation CPU du plan de contrôle

Il est important de se rappeler le concept d'architecture Cisco IOS XE et de garder à l'esprit qu'il existe deux vues principales de l'utilisation du processeur. L'un provient de l'historique de la prise en charge de Cisco IOS, et le principal, avec une vue holistique du CPU sur tous les processus et coeurs.

En général, vous pouvez utiliser la commande<sub>show processes cpu platform sorted</sub>pour collecter des informations détaillées sur tous les processus de Cisco IOS XE :

9800cl-1#show processes cpu platform sorted

CPU utilization for five seconds: 8%, one minute: 14%, five minutes: 11% Core 0: CPU utilization for five seconds: 6%, one minute: 11%, five minutes: 5% Core 1: CPU utilization for five seconds: 2%, one minute: 8%, five minutes: 5% Core 2: CPU utilization for five seconds: 4%, one minute: 12%, five minutes: 12% Core 3: CPU utilization for five seconds: 19%, one minute: 23%, five minutes: 24%

| Pid   | PPid  | 5Sec | 1Min | 5Min | Status | Size    | Name            |
|-------|-------|------|------|------|--------|---------|-----------------|
| 19953 | 19514 | 44%  | 44%  | 44%  | S      | 190880  | ucode_pkt_PPE0  |
| 28947 | 8857  | 3%   | 10%  | 4%   | S      | 1268696 | linux_iosd-imag |
| 19503 | 19034 | 3%   | 3%   | 3%   | S      | 247332  | fman_fp_image   |
| 30839 | 2     | 0%   | 0%   | 0%   | I      | 0       | kworker/0:0     |
| 30330 | 30319 | 0%   | 0%   | 0%   | S      | 5660    | nginx           |
| 30329 | 30319 | 0%   | 1%   | 0%   | S      | 20136   | nginx           |
| 30319 | 30224 | 0%   | 0%   | 0%   | S      | 12480   | nginx           |
| 30263 | 1     | 0%   | 0%   | 0%   | S      | 4024    | rotee           |
| 30224 | 8413  | 0%   | 0%   | 0%   | S      | 4600    | pman            |
| 30106 | 2     | 0%   | 0%   | 0%   | I      | 0       | kworker/u11:0   |
| 30002 | 2     | 0%   | 0%   | 0%   | S      | 0       | SarIosdMond     |
| 29918 | 29917 | 0%   | 0%   | 0%   | S      | 1648    | inet_gethost    |

Il y a plusieurs points importants à souligner ici :

- Le processus ucode\_pkt\_PPE0 gère le plan de données sur les plates-formes 9800L et 9800CL, et on s'attend à une utilisation élevée tout le temps, même supérieure à 100 %. Cela fait partie de la mise en oeuvre, et cela ne constitue pas un problème.
- Il est important de différencier l'utilisation maximale d'une charge soutenue et d'isoler ce qui est attendu dans un scénario donné. Par exemple, la collecte d'une sortie CLI très volumineuse, commeshow tech wirelesspeut générer une charge maximale sur les processus IOSd, smand et pubd, alors qu'une sortie de texte très volumineuse est collectée, avec des centaines de commandes CLI exécutées. Ce n'est pas un problème, et la charge s'arrête une fois le résultat terminé.

| Pid   | PPid  | 5Sec | 1Min | 5Min | Status | Size    | Name            |
|-------|-------|------|------|------|--------|---------|-----------------|
| 19371 | 19355 | 62%  | 83%  | 20%  | R      | 128120  | smand           |
| 27624 | 27617 | 53%  | 59%  | 59%  | S      | 1120656 | pubd            |
| 4192  | 4123  | 11%  | 5%   | 4%   | S      | 1485604 | linux_iosd-imag |

• L'utilisation maximale des coeurs WNCD est prévue, pendant les périodes d'activité client élevée. Il est possible de voir des pics de 80 %, sans aucun impact fonctionnel, et ils ne constituent normalement pas un problème.

| Name       | Size    | Status | 5Min | 1Min | 5Sec | PPid  | Pid   |
|------------|---------|--------|------|------|------|-------|-------|
| <br>wncd_0 | 978116  | S      | 25%  | 25%  | 25%  | 21086 | 21094 |
| wncd_4     | 1146384 | R      | 20%  | 20%  | 21%  | 21743 | 21757 |
| wncd_7     | 1152496 | S      | 18%  | 18%  | 18%  | 22465 | 22480 |
| wncd_5     | 840720  | S      | 17%  | 17%  | 18%  | 21998 | 22015 |
| wncd_1     | 779292  | S      | 18%  | 18%  | 16%  | 21201 | 21209 |
| wncd_3     | 926528  | S      | 14%  | 15%  | 14%  | 21520 | 21528 |

- Une utilisation élevée et durable du CPU sur un processus, supérieure à 90 %, pendant plus de 15 minutes, doit être étudiée.
- Vous pouvez surveiller l'utilisation du processeur IOSd à l'aide de la commandeshow processes cpu sorted. Cela correspond à l'activité dans la partie processus linux\_iosd-image de la liste Cisco IOS XE.

| CPU | utilization | for five seconds: | 2%/0%; | one n | ninute: | 3%; five | min | nutes: 3%        |
|-----|-------------|-------------------|--------|-------|---------|----------|-----|------------------|
| PID | Runtime(ms) | Invoked           | uSecs  | 5Sec  | : 1Mir  | n 5Min   | TTY | Process          |
| 215 | 81          | 88                | 920    | 1.51% | 6 0.12% | 6 0.02%  | 1   | SSH Process      |
| 673 | 164441      | 7262624           | 22     | 0.07% | 6 0.00% | 6 0.00%  | 0   | SBC main process |
| 137 | 2264141     | 225095413         | 10     | 0.07% | 6 0.04% | 6 0.05%  | 0   | L2 LISP Punt Pro |
| 133 | 534184      | 21515771          | 24     | 0.07% | 6 0.04% | 6 0.04%  | 0   | IOSXE-RP Punt Se |
| 474 | 1184139     | 56733445          | 20     | 0.07% | 6 0.03% | 6 0.00%  | 0   | MMA DB TIMER     |
| 5   | 0           | 1                 | 0      | 0.00% | 6 0.00% | 6 0.00%  | 0   | CTS SGACL db cor |
| 6   | 0           | 1                 | 0      | 0.00% | 6 0.00% | 6 0.00%  | 0   | Retransmission o |
| 2   | 198433      | 726367            | 273    | 0.00% | 6 0.00% | 6 0.00%  | 0   | Load Meter       |
| 7   | 0           | 1                 | 0      | 0.00% | 6 0.00% | 6 0.00%  | 0   | IPC ISSU Dispatc |
| 10  | 3254791     | 586076            | 5553   | 0.00% | 6 0.11% | 6 0.07%  | 0   | Check heaps      |
| 4   | 57          | 15                | 3800   | 0.00% | 6 0.00% | 6 0.00%  | 0   | RF Slave Main Th |
| 8   | 0           | 1                 | 0      | 0.00% | 6 0.00% | 6 0.00%  | 0   | EDDRI_MAIN       |

#### 9800cl-1#show processes cpu sorted

 Vous pouvez utiliser l'interface utilisateur graphique du 9800 pour afficher rapidement la charge de l'IOSd, l'utilisation par coeur et la charge du plan de données :

| IOS Daemon CPU Usage(Top 5 Pr | ocess) | @ 105  | D CPU Dump | Datapath Utilization |        | Datapath Utilization Dump |
|-------------------------------|--------|--------|------------|----------------------|--------|---------------------------|
| Process                       | 5Sec   | 1Min   | 5Min       | Data Plane           | Core 2 | Core 3                    |
| HTTP CORE                     | 12.87% | 11.30% | 2.65%      | PP (%)               | 1.22   | 0.00                      |
| SEP_webui_wsma_h              | 1.51%  | 0.90%  | 0.20%      | RX (%)               | 0.00   | 0.03                      |
| SIS Punt Process              | 0.07%  | 0.06%  | 0.07%      | TM (%)               | 0.00   | 2.42                      |
| Check heaps                   | 0.00%  | 0.09%  | 0.06%      | IDLE (%)             | 98.78  | 97.55                     |
| L2 LISP Punt Pro              | 0.07%  | 0.04%  | 0.05%      |                      |        |                           |

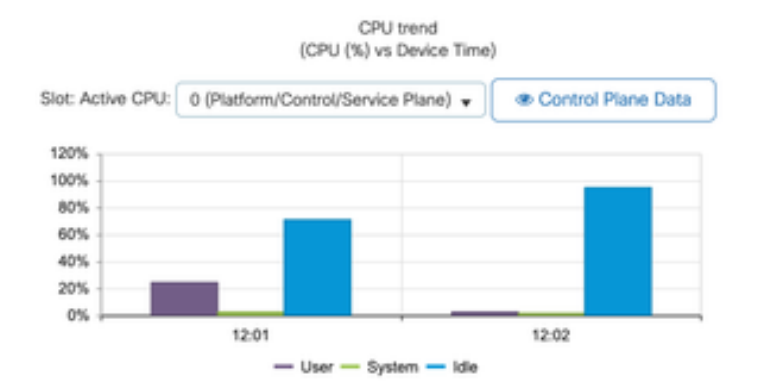

Cette option est disponible dans l'Monitoring/System/CPU UtilizationOnglet.

Qu'est-ce que chaque processus

La liste exacte des processus varie en fonction du modèle de contrôleur et de la version de Cisco IOS XE. Il s'agit d'une liste de certains des processus clés, et il n'est pas destiné à couvrir toutes les entrées possibles.

| Nom du processus | Que fait-il ?                                                                                                    | Évaluation                                                                                                    |
|------------------|----------------------------------------------------------------------------------------------------|----------------------------------------------------------------------------------------------------|
| wncd_x           | Gère la plupart des opérations<br>sans fil. Selon le modèle 9800,<br>vous pouvez avoir entre 1 et 8<br>instances. | Vous pouvez observer des pics<br>d'utilisation pendant les heures de<br>pointe. Indiquez si l'utilisation est<br>bloquée pendant 95 % ou plus<br>pendant plusieurs minutes.                                                |
| linux_iosd-image | processus IOS                                                                                                    | Prévu pour une utilisation élevée<br>en cas de collecte de résultats CLI<br>importants (show tech).<br>Des opérations SNMP<br>importantes ou trop fréquentes<br>peuvent entraîner une utilisation<br>élevée du processeur. |
| nginx            | serveur Web                                                                                                    | Ce processus peut afficher des<br>pics et ne peut être signalé que<br>sur une charge élevée soutenue.                                                                                                    |
| ucode_pkt_PPE0   | Plan de données 9800CL/9800L                                                                                      | Utilisez la commande show platform<br>hardware chassis active qfp datapath utilization<br>pour surveiller ce composant.                                                                                                    |
| ezman            | Gestionnaire de chipsets pour<br>interfaces                                                                       | Un processeur élevé et soutenu<br>peut indiquer un problème<br>matériel ou un problème logiciel<br>du noyau. Il peut être signalé.                                                                                         |
| dbm              | Gestionnaire de bases de<br>données                                                                               | Un CPU élevé et soutenu peut<br>être signalé ici.                                                                                                    |
| odm_X            | Operation Data Manager gère la<br>base de données consolidée sur<br>l'ensemble des processus.                     | CPU élevé attendu sur les<br>systèmes chargés.                                                                                                    |

| rugueux | Gère les fonctionnalités<br>indésirables                                                                       | Un CPU élevé et soutenu peut<br>être signalé ici.                                                                                            |
|---------|----------------------------------------------------------------------------------------------------|----------------------------------------------------------------------------------------------------|
| feu     | Shell Manager se charge de<br>l'analyse CLI et de l'interaction<br>entre les différents processus.             | CPU élevé attendu lors de la<br>gestion de grandes sorties CLI.<br>Un CPU élevé soutenu en<br>l'absence de charge peut être<br>signalé.      |
| emd     | Gestionnaire de shell. Prend en<br>charge l'analyse CLI et<br>l'interaction entre les différents<br>processus. | CPU élevé attendu lors de la<br>gestion de grandes sorties CLI.<br>Un CPU élevé soutenu sur<br>l'absence de charge peut être<br>signalé.     |
| pub     | Partie du traitement de télémétrie                                                                             | CPU élevé attendu pour les<br>abonnements télémétriques<br>volumineux. Un CPU élevé<br>soutenu sur l'absence de charge<br>peut être signalé. |

# Mécanismes de protection CPU élevée

Les contrôleurs LAN sans fil du Catalyst 9800 disposent de mécanismes de protection étendus pour les activités du réseau ou du client sans fil, afin d'empêcher une utilisation CPU élevée en raison de scénarios accidentels ou intentionnels. Il existe plusieurs fonctionnalités clés conçues pour vous aider à contenir les périphériques problématiques :

#### Exclusion du client

Cette option est activée par défaut et fait partie des stratégies de protection sans fil. Elle peut être activée ou désactivée par profil de stratégie. Cela permet de détecter plusieurs problèmes de comportement, de supprimer le client du réseau et de le placer dans une liste d'exclusion temporaire. Lorsque le client est dans cet état exclu, les AP ne leur parlent pas, ce qui empêche toute autre action.

Une fois le délai d'exclusion écoulé (60 secondes par défaut), le client est autorisé à s'associer à nouveau.

Il existe plusieurs déclencheurs d'exclusion de client :

- Échecs d'association répétés
- 3 erreurs d'authentification webauth, PSK ou 802.1x ou plus
- Expirations répétées des délais d'authentification (aucune réponse du client)

- Tentative de réutilisation d'une adresse IP déjà enregistrée sur un autre client
- · Génération d'une inondation ARP

L'exclusion des clients protège votre contrôleur, votre point d'accès et votre infrastructure AAA (Radius) contre plusieurs types de haute activité qui pourraient entraîner une CPU élevée. En général, il n'est pas conseillé de désactiver l'une des méthodes d'exclusion, sauf si cela est nécessaire pour un exercice de dépannage ou une exigence de compatibilité.

Les paramètres par défaut fonctionnent pour presque tous les cas, et seulement sur certains scénarios exceptionnels, est nécessaire pour augmenter le temps d'exclusion, ou désactiver un déclencheur spécifique. Par exemple, certains clients existants ou spécialisés (IOT/Medical) doivent avoir le déclencheur d'échec d'association désactivé, en raison de défauts côté client qui ne peuvent pas être facilement corrigés

Vous pouvez personnaliser les déclencheurs dans l'interface utilisateur : Configuration/Protection sans fil/Stratégies d'exclusion des clients :

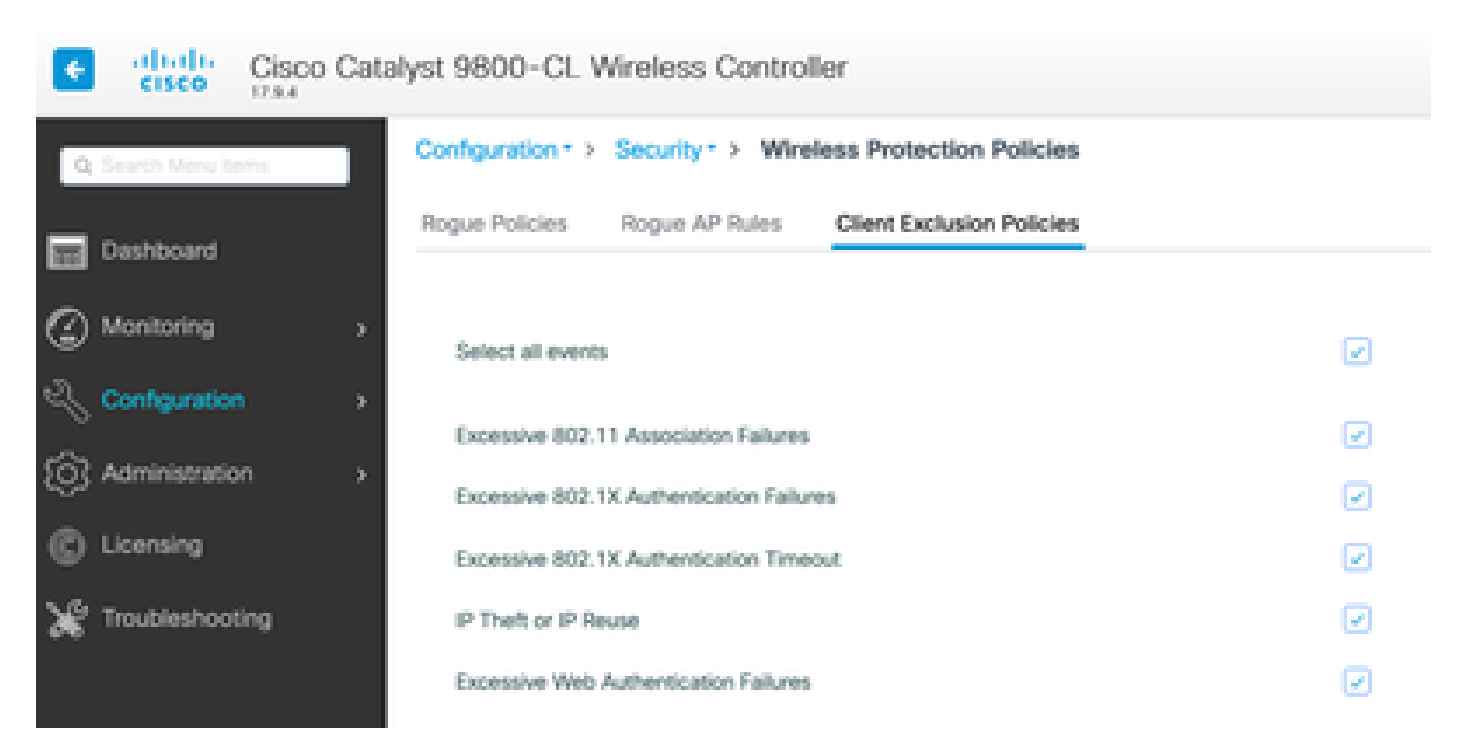

Le déclencheur d'exclusion ARP a été conçu pour être activé de manière permanente au niveau global, mais il peut être personnalisé sur chaque profil de stratégie. Vous pouvez vérifier l'état à l'aide de la commandesh wireless profile policy allook for this specific output :

| ARP Activity Limit |   |         |
|--------------------|---|---------|
| Exclusion          | : | ENABLED |
| PPS                | : | 100     |
| Burst Interval     | : | 5       |

Protection du plan de contrôle contre le trafic de données

Il s'agit d'un mécanisme avancé dans le plan de données, destiné à garantir que le trafic envoyé au plan de contrôle ne dépasse pas un ensemble prédéfini de seuils. La fonction est appelée Punt Policers et dans presque tous les scénarios, il n'est pas nécessaire de les toucher, et même dans ce cas, il suffit de travailler avec l'assistance Cisco.

L'avantage de cette protection est qu'elle fournit un aperçu très détaillé de ce qui se passe sur le réseau, et si une activité spécifique présente un débit accru, ou des paquets par seconde étonnamment élevés.

Cette fonctionnalité n'est disponible que via l'interface de ligne de commande, car elle fait généralement partie de fonctionnalités avancées rarement modifiées.

Pour obtenir une vue de toutes les politiques de punt :

9800-1#show platform software punt-policer

Per Punt-Cause Policer Configuration and Packet Counters

| Punt  |                              | Config Rate(pps) |      | Conform Packets |        | Dropped Pack |  |
|-------|------------------------------|------------------|------|-----------------|--------|--------------|--|
| Cause | Description                  | Normal           | High | Normal          | High   | Normal       |  |
| 2     | IPv4 Options                 | 874              | 655  | 0               | 0      | 0            |  |
| 3     | Layer2 control and legacy    | 8738             | 2185 | 33              | 0      | 0            |  |
| 4     | PPP Control                  | 437              | 1000 | 0               | 0      | 0            |  |
| 5     | CLNS IS-IS Control           | 8738             | 2185 | 0               | 0      | 0            |  |
| 6     | HDLC keepalives              | 437              | 1000 | 0               | 0      | 0            |  |
| 7     | ARP request or response      | 437              | 1000 | 0               | 330176 | 0            |  |
| 8     | Reverse ARP request or repso | 437              | 1000 | 0               | 24     | 0            |  |
| 9     | Frame-relay LMI Control      | 437              | 1000 | 0               | 0      | 0            |  |
| 10    | Incomplete adjacency         | 437              | 1000 | 0               | 0      | 0            |  |
| 11    | For-us data                  | 40000            | 5000 | 442919246       | 203771 | 0            |  |
| 12    | Mcast Directly Connected Sou | 437              | 1000 | 0               | 0      | 0            |  |

Il peut s'agir d'une longue liste de plus de 160 entrées, selon la version du logiciel.

Dans la sortie de la table, vous voulez vérifier la colonne de paquets abandonnés avec toute entrée qui a une valeur non nulle sur le nombre d'abandons élevé.

Pour simplifier la collecte des données, vous pouvez utiliser la commande<sub>show platform software punt-</sub>policer drop-only, pour filtrer uniquement les entrées de l'analyseur avec des abandons.

Cette fonctionnalité peut être utile pour identifier s'il y a des tempêtes ARP ou des inondations de sonde 802.11 (elles utilisent la file d'attente 802.11 Packets to LFTS). LFTS signifie Linux Forwarding Transport Service).

Contrôle d'admission des appels sans fil

Dans toutes les versions de maintenance récentes, le contrôleur dispose d'un moniteur d'activité, pour réagir dynamiquement à une CPU élevée, et s'assurer que les tunnels AP CAPWAP restent actifs, face à une pression insoutenable. La fonctionnalité vérifie la charge WNCD et commence à

limiter la nouvelle activité du client, pour s'assurer que suffisamment de ressources restent pour gérer les connexions existantes et protéger la stabilité CAPWAP. Ceci est activé par défaut, et il n'a pas d'options de configuration.

Trois niveaux de protection sont définis, L1 à 80 % de charge, L2 à 85 % de charge et L3 à 89 %, chacun déclenchant des abandons de protocole entrants différents en tant que mécanismes de protection. La protection est automatiquement supprimée, dès que la charge diminue.

Dans un réseau sain, vous ne pouvez pas voir les événements de chargement de couche 2 ou 3 et, s'ils se produisent fréquemment, ils peuvent être examinés.

Pour surveiller, utilisez la commandewireless stats caccomme illustré dans l'image.

9800-1# show wireless stats cac WIRESLESS CAC STATISTICS L1 CPU Threshold: 80 L2 CPU Threshold: 85 L3 CPU Threshold: 89 Total Number of CAC throttle due to IP Learn: 0 Total Number of CAC throttle due to AAA: 0 Total Number of CAC throttle due to Mobility Discovery: 0 Total Number of CAC throttle due to IPC: 0 CPU Throttle Stats L1-Assoc-Drop: 0 L2-Assoc-Drop: 0 L3-Assoc-Drop: 0 L1-Reassoc-Drop: 0 L2-Reassoc-Drop: 0 L3-Reassoc-Drop: 0 L1-Probe-Drop: 12231 L2-Probe-Drop: 11608 L3-Probe-Drop: 93240 L1-RFID-Drop: 0 L2-RFID-Drop: 0 L3-RFID-Drop: 0 L1-MDNS-Drop: 0 L2-MDNS-Drop: 0 L3-MDNS-Drop: 0

# Protections mDNS

Le mDNS en tant que protocole permet une approche sans intervention pour détecter les services sur les périphériques, mais en même temps, il peut être très actif et entraîner une charge importante, s'il n'est pas configuré correctement.

mDNS, sans aucun filtrage, peut facilement augmenter l'utilisation du CPU WNCD, en raison de plusieurs facteurs :

- Stratégies mDNS avec apprentissage illimité, le contrôleur obtient tous les services offerts par tous les périphériques. Cela peut conduire à de très grandes listes de services, avec des centaines d'entrées.
- 2. Stratégies définies sans filtrage : cela amène le contrôleur à transmettre ces grandes listes de services, à chaque client qui demande qui fournit un service donné.
- 3. Certains services spécifiques à mDNS sont fournis par tous les clients sans fil, ce qui augmente le nombre de services et l'activité, avec des variations par version du système d'exploitation.

Vous pouvez vérifier la taille de la liste mDNS par service avec cette commande :

| 9800-1# show mdns-sd service statistics<br>Service Name | Service Count |
|---------------------------------------------------------|---------------|
| _ipptcp.local                                           | 84            |
| _ippstcp.local                                          | 52            |
| _raoptcp.local                                          | 950           |
| _airplaytcp.local                                       | 988           |
| _printertcp.local                                       | 13            |
| _googlerpctcp.local                                     | 12            |
| _googlecasttcp.local                                    | 70            |
| _googlezonetcp.local                                    | 37            |
| _home-sharingtcp.local                                  | 7             |
| _cupssubipptcp.local                                    | 26            |
|                                                         |               |

Cela peut donner une idée de la taille que peut avoir une requête donnée. Il ne désigne pas un problème en lui-même, juste un moyen de surveiller ce qui est suivi.

Voici quelques recommandations importantes concernant la configuration de mDNS :

• Définissez le transport mDNS sur un protocole unique :

```
9800-1(config)# mdns-sd gateway
9800-1(config-mdns-sd)# transport ipv4
```

Par défaut, il utilise le transport IPv4. Pour des raisons de performances, il est conseillé d'utiliser IPv6 ou IPv4, mais pas les deux.

 Définissez toujours un filtre d'emplacement dans la stratégie de service mDNS, pour éviter les requêtes/réponses indépendantes. En général, il est recommandé d'utiliser la balise de site, mais d'autres options peuvent fonctionner, selon vos besoins.

#### J'Ai Besoin De Plus D'Aide

Si vous constatez une charge CPU élevée et qu'aucune des étapes précédentes ne vous aide, veuillez contacter CX via un dossier et ajouter ces données comme point de départ :

• Les données de base, telles que la configuration du point d'accès/contrôleur et les valeurs opérationnelles du réseau et des radiofréquences :

show tech-support wireless

• Archivage de toutes les traces de contrôleur. Il s'agit d'un fichier volumineux, similaire à un concept de boîte noire, qui peut être collecté avec la commande :

request platform software trace archive last <days> to-file bootflash:<archive file>

#### À propos de cette traduction

Cisco a traduit ce document en traduction automatisée vérifiée par une personne dans le cadre d'un service mondial permettant à nos utilisateurs d'obtenir le contenu d'assistance dans leur propre langue.

Il convient cependant de noter que même la meilleure traduction automatisée ne sera pas aussi précise que celle fournie par un traducteur professionnel.